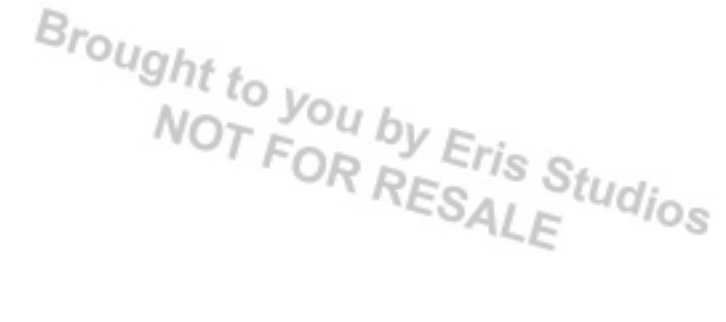

# OCCUPANT DETECTION SYSTEM (DIAGNOSTICS)

# **Basic Diagnostic Procedure**

Brought to you by Eris Studios

OCCUPANT DETECTION SYSTEM (DIAGNOSTICS)

# **1. Basic Diagnostic Procedure**

# A: PROCEDURE

|   | Step                                                                                                    | Check                                     | Yes                                               | No                                                                                                    |
|---|----------------------------------------------------------------------------------------------------|-------------------------------------------|---------------------------------------------------|----------------------------------------------------------------------------------------------------|
| 1 | CHECK WARNING LIGHT.<br>Check whether the airbag warning light in the<br>combination meter is lit.                                                                                                    | Does the airbag warning light illuminate? | Go to step 2.                                     | Perform the diag-<br>nosis according to<br>phenomenon of<br>the problem.                                                     |
| 2 | <b>READ DTC.</b> 1) Turn the ignition switch to OFF.         2) Connect the Subaru Select Monitor to the data link connector.         3) Turn the ignition switch to ON, and the Subaru Select Monitor power switch to ON.         4) Read the DTC. <ref. (dtc).="" code="" diagnostic="" od(diag)-19,="" operation,="" read="" to="" trouble="">         NOTE:         If the communication function of the Subaru Select Monitor cannot be executed normally, check the communication circuit. <ref. ab(diag)-31,="" communication="" for="" impossible,="" ini-tializing="" inspection,="" monitor.="" select="" subaru="" to="">         5) Record all DTCs and freeze frame data.</ref.></ref.> | Is DTC displayed?                         | Go to step 3.                                     | Go to "Airbag<br>Warning Light Fail-<br>ure". <ref. to<br="">AB(diag)-38, Air-<br/>bag Warning Light<br/>Failure.&gt;</ref.> |
| 3 | <ul> <li>PERFORM DIAGNOSIS.</li> <li>1) Determine the possible cause from "List of Diagnostic Trouble Code." <ref. (dtc).="" code="" diagnostic="" list="" od(diag)-24,="" of="" to="" trouble=""></ref.></li> <li>2) Inspect the DTC using "List of Diagnostic Trouble Code (DTC)".</li> <li>3) Repair the trouble cause.</li> <li>4) Perform Clear Memory Mode. <ref. clear="" memory="" mode.="" od(diag)-21,="" to=""></ref.></li> <li>5) Perform Inspection Mode. <ref. inspection="" mode.="" od(diag)-20,="" to=""></ref.></li> <li>6) Read any other DTCs displayed.</li> </ul>                                                                                                    | Is DTC displayed?                         | Perform the proce-<br>dure 1) to 5) in<br>step 3. | Finish the diagno-<br>sis.                                                                                                   |

# **Check List for Interview**

OCCUPANT DETECTION SYSTEM (DIAGNOSTICS)

Brought to you by Eris Studios NOT FOR RESALE

# 2. Check List for Interview

# A: CHECK

| Customer's Name                                       |                                                                                                    | Inspector's Name                                 |                                      |  |
|-------------------------------------------------------|----------------------------------------------------------------------------------------------------|--------------------------------------------------|--------------------------------------|--|
| Date vehicle brought in                               | / /                                                                                                    | Registration No.                                 |                                      |  |
| Odometer reading                                      | km<br>miles                                                                                                    | V.I.N.                                           |                                      |  |
| Date problem occurred                                 | / /                                                                                                    | Registration year                                | / /                                  |  |
| Weather                                               | 🔲 Fine 🔲 C                                                                                                    | Cloudy 🔲 Rainy 🔲 Sno                             | wy 🔲 Others:                         |  |
| Temperature                                           |                                                                                                    | °C (    °F)                                      |                                      |  |
| Road condition                                        | Level road                                                                                                    | Jphill 🔲 Downhill 🔲 Roug                         | gh road                              |  |
| Vehicle operation                                     | Starting Idling<br>Driving (Constant speed Acceleration Deceleration<br>Steering wheel turn Others: )                                                                                                    |                                                  |                                      |  |
| Details of problem                                    |                                                                                                    |                                                  |                                      |  |
| Airbag warning light operation                        | Normal (After turning the                                                                                                    | ignition switch to ON, illuminates<br>Remains ON | for 6 seconds then goes off.)<br>DFF |  |
| Passenger's airbag ON/OFF indicator does not operate. | DFF<br>te. Normal (After turning the ignition switch to ON, illuminates for 6 seconds then goes off for 2<br>seconds; Lights ON (adult) or OFF (children/unoccupied).)<br>Both remain ON Both remain OFF |                                                  |                                      |  |
| DTC output                                            | Norma                                                                                                    | al code DTC: (Code:                              | )                                    |  |

Brought to you by Eris Studi

OCCUPANT DETECTION SYSTEM (DIAGNOSTICS)

# 3. General Description

## A: CAUTION

1) If the seat cushion cover is removed or replaced, make sure to perform passenger detection system adjustment after installing the seat to the vehicle. <Ref. to OD(diag)-17, SYSTEM CALIBRATION (REZERO-ING), OPERATION, Subaru Select Monitor.>

Failure to do so may cause improper operation of the passenger detection system.

2) The passenger detection system (passenger seat only) control unit and the passenger detection sensor are fixed to the seat cushion frame. Never remove the passenger detection control unit or the pressure sensor from the seat cushion frame.

3) Do not replace the seat cushion pad by itself. Always replace the seat cushion pad and frame assembly as a set. The seat cushion pad and cushion frame are adjusted as a set at the time of manufacture. If cushion pads and cushion frames are combined from those of other vehicles or other sets, the passenger detection system may not operate properly.

4) If the seat cushion cover is removed, make sure to replace the hang wire on the seat cushion side with a new wire.

5) Never connect the battery in reverse polarity.

Occupant detection system may be destroyed instantly.

6) Do not disconnect the battery terminals while the engine is running.

A large counter electromotive force will be generated in the generator, and this voltage may damage electronic parts such as occupant detection control module.

7) Before disconnecting the connectors of each sensor and control module, be sure to turn the ignition switch to OFF and wait for 20 seconds or more.

Occupant detection control module may be damaged.

8) All passenger dectection system parts are precision components. Do not drop them.

#### CAUTION:

• The airbag system wiring harnesses and connectors are all yellow in color. Do not use the electrical test equipment on these circuits.

• Be careful not to damage the airbag system wiring harness when servicing the occupant detection system.

 Refer to "Airbag System" when repairing the occupant detection system. <Ref. to AB(diag)-4, CAU-TION, General Description.>

#### **B: INSPECTION**

Measure the battery voltage and check electrolyte.

Standard voltage: 12 V

Specific gravity: Above 1.260

Fluid level: Between the upper level and lower level

### **C: PREPARATION TOOL**

#### CAUTION:

To measure the voltage and resistance of airbag system and occupant detection system components, be sure to use the specified test harness.

esieps\_tobira.book 5ページ 2005年9月24日 土曜日 午後4時27分

# **General Description**

OCCUPANT DETECTION SYSTEM (DIAGNOSTICS)

Brought to you by Eris Studios NOT FOR RESALE

## 1. SPECIAL TOOL

|               | -           | -           |                                            |
|---------------|-------------|-------------|--------------------------------------------|
| ILLUSTRATION  | TOOL NUMBER | DESCRIPTION | REMARKS                                    |
|               | 18482AA010  | CARTRIDGE   | Troubleshooting for the electrical system. |
| 3110402AA010  | 2277144020  |             | Traublachapting for the electrical system  |
| ST2277144030  | 22111AA030  | MONITOR KIT |                                            |
| OTEETTINGTOOD | 1           | 1           |                                            |

esieps\_tobira.book 6ページ 2005年9月24日 土曜日 午後4時27分

# **General Description**

## OCCUPANT DETECTION SYSTEM (DIAGNOSTICS)

### • TEST HARNESS D

| ILLUSTRATION | TOOL NUMBER | DESCRIPTION    | REMARKS                                                                                   |
|--------------|-------------|----------------|-------------------------------------------------------------------------------------------|
|              | 98299AG060  | TEST HARNESS D | Used when measuring the voltage and resis-<br>tance of the front seat belt buckle switch. |
| ST98299AG060 |             |                |                                                                                           |

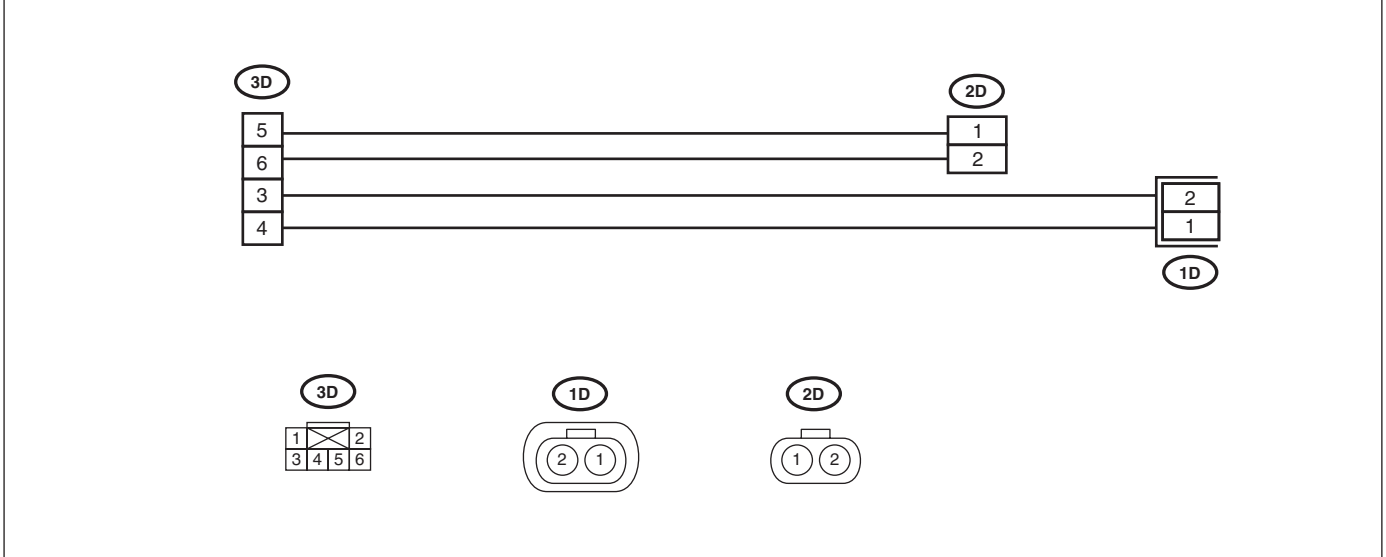

AB-01068

Brought to you by Eris Studios

#### • TEST HARNESS U

| ILLUSTRATION TOOL NUMBER                                                                                                    | DESCRIPTION    | REMARKS                                                                            |
|----------------------------------------------------------------------------------------------------|----------------|------------------------------------------------------------------------------------|
| ILLOSTRATION     TOOL NUMBER       98299AG000       90       90       90       90       90       90       90       90       90       90       90       90       90       90       90       90       90       90       90       90       90       90       90       90       90       90       90       90       90       90       90       90       90       90       90       90       90       90       90       90       90       90       90       90       90       90       90       90       90       90       90       90       90       90       90       90       90       90       90       90       90       90       90 | TEST HARNESS U | HEMARKS<br>Used when measuring voltage and resistance of<br>airbag control module. |

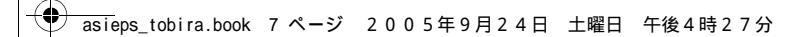

۲

**General Description** 

AB-00930

•

Brought to you by Eris Studios

OCCUPANT DETECTION SYSTEM (DIAGNOSTICS)

end asieps\_tobira.book 8ページ 2005年9月24日 土曜日 午後4時27分

# **General Description**

Brought to you by Eris Studios

## OCCUPANT DETECTION SYSTEM (DIAGNOSTICS)

| • | TEST HARNESS | Y |
|---|--------------|---|
|---|--------------|---|

| ILLUSTRATION | TOOL NUMBER | DESCRIPTION    | REMARKS                                          |
|--------------|-------------|----------------|--------------------------------------------------|
|              | 28299AG040  | TEST HARNESS Y | Used for diagnosing the seat belt buckle switch. |
| ST98299AG040 |             |                |                                                  |

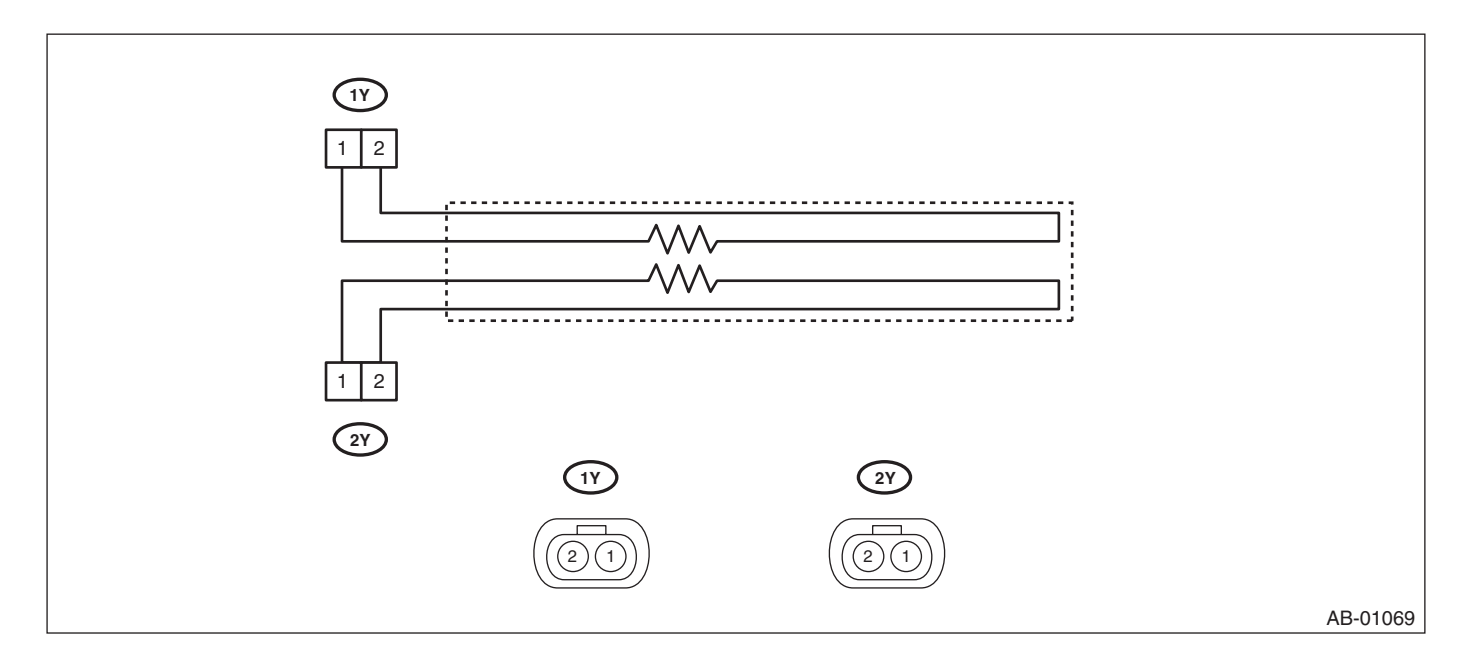

# **General Description**

# cription OCCUPANT DETECTION SYSTEM (DIAGNOSTICS)

| • | TEST | HARNESS AE | 3 |
|---|------|------------|---|
| • | IESI |            | C |

| ILLUSTRATION | TOOL NUMBER | DESCRIPTION        | REMARKS                                                                  |
|--------------|-------------|--------------------|--------------------------------------------------------------------------|
|              | 98299XA000  | TEST HARNESS<br>AB | Used when measuring voltage and resistance of occupant detection system. |
| ST98299XA000 |             |                    |                                                                          |

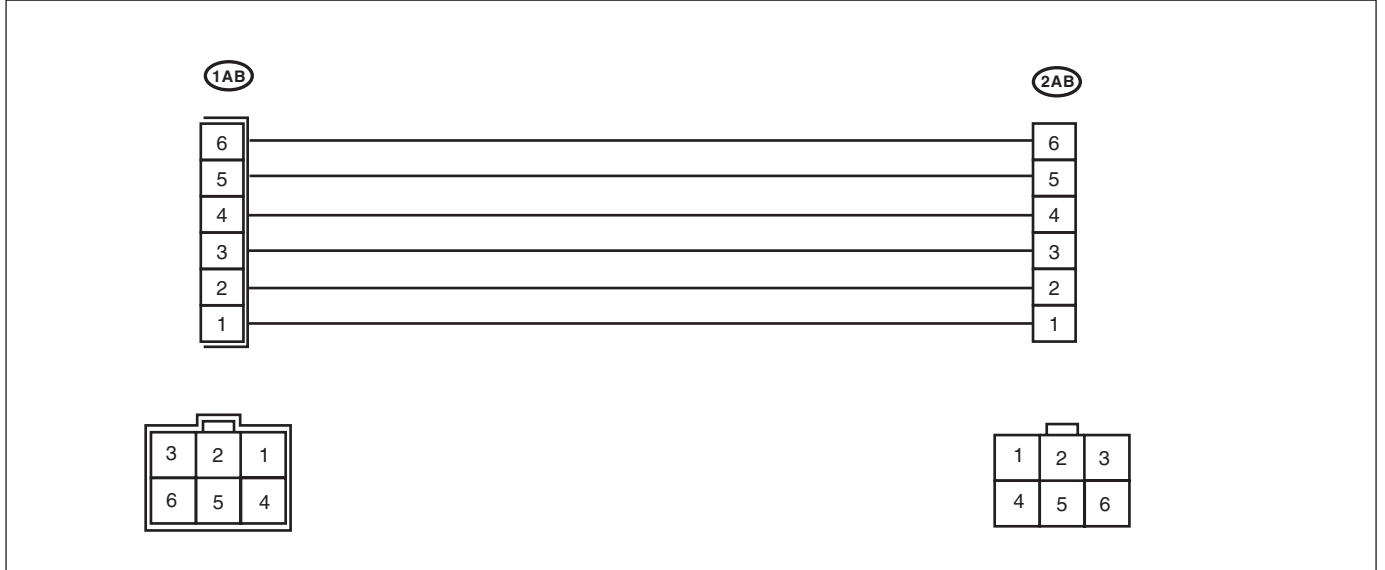

OD-00029

Brought to you by Eris Studios

## OCCUPANT DETECTION SYSTEM (DIAGNOSTICS)

#### • TEST HARNESS AE

| ILLUSTRATION | TOOL NUMBER | DESCRIPTION        | REMARKS                                                                            |
|--------------|-------------|--------------------|------------------------------------------------------------------------------------|
|              | 98299XA030  | TEST HARNESS<br>AE | TEST HARNESS Y ADAPTER HARNESS<br>Used for diagnosing the seat belt buckle switch. |
| ST98299XA030 |             |                    |                                                                                    |

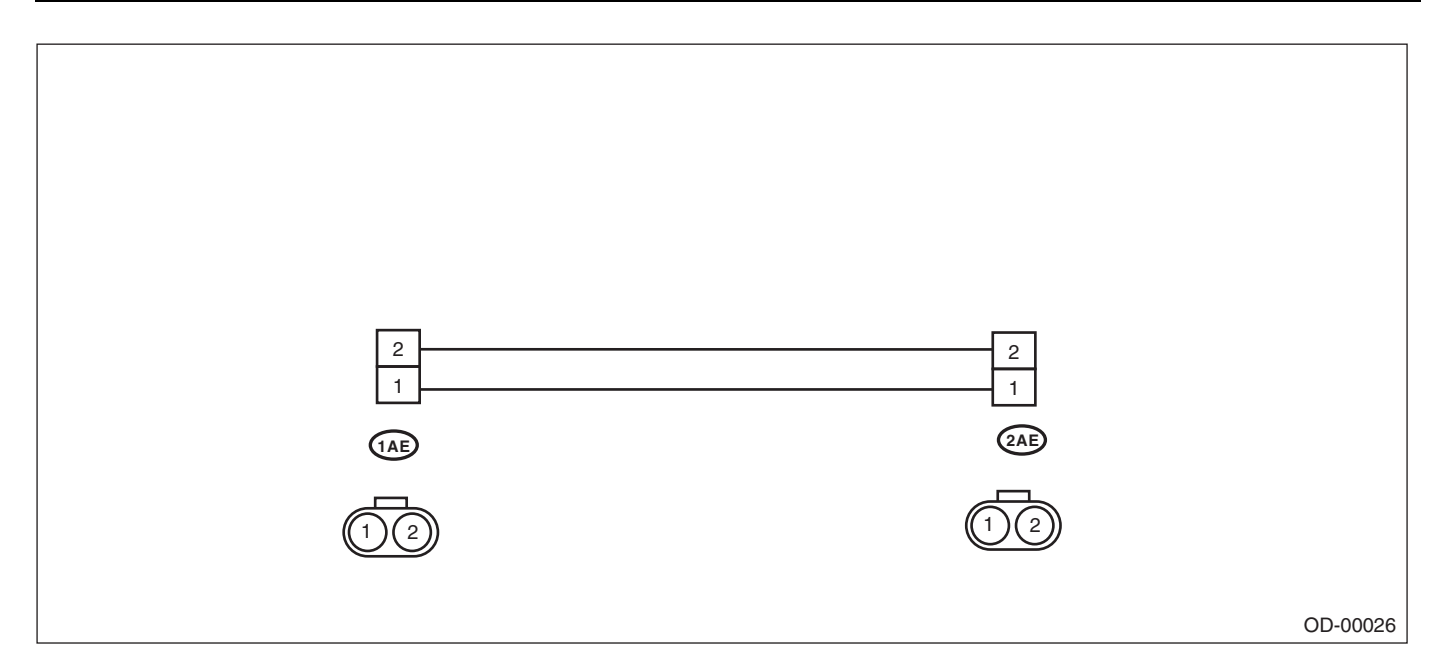

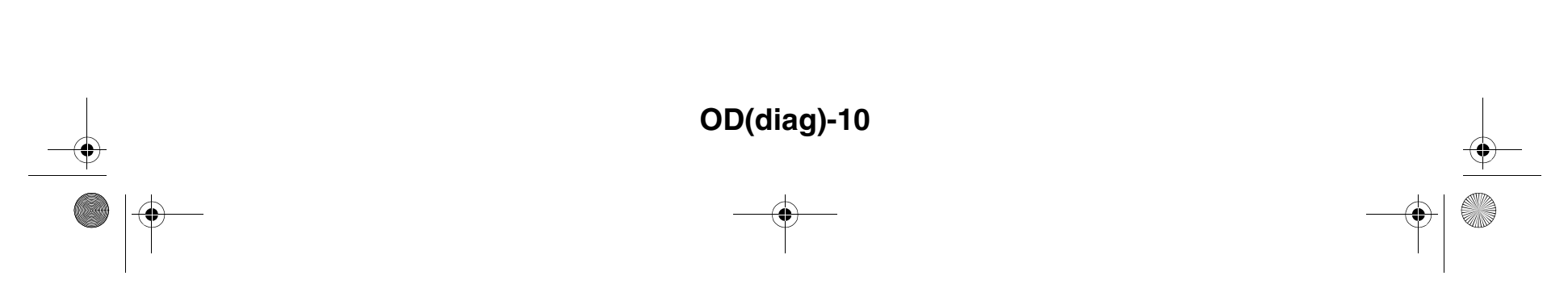

۲ 

cription OCCUPANT DETECTION SYSTEM (DIAGNOSTICS)

| ILLUSTRATION | TOOL NUMBER | DESCRIPTION        | REMARKS                                          |
|--------------|-------------|--------------------|--------------------------------------------------|
|              | 98299XA010  | TEST HARNESS<br>AC | Used for diagnosing the seat belt tension sensor |
| ST98299XA010 |             |                    |                                                  |

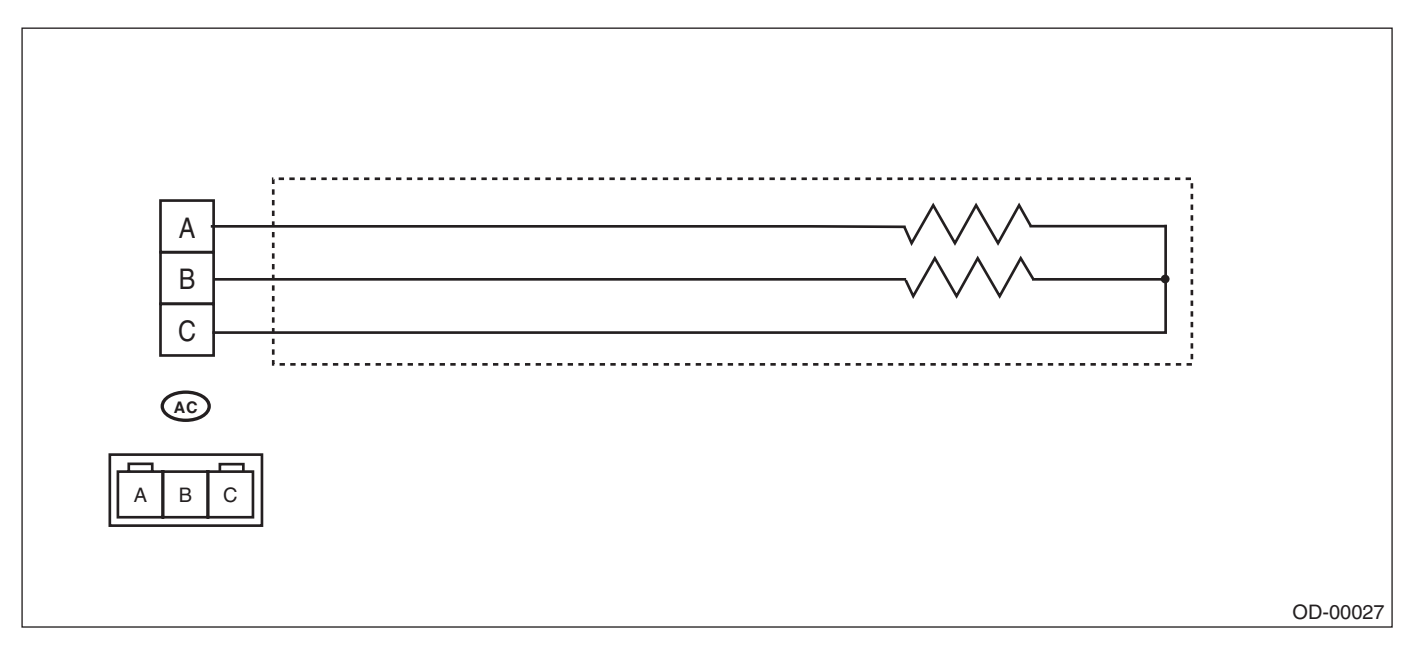

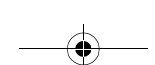

Brought to you by Eris Studios NOT FOR RESALE

## OCCUPANT DETECTION SYSTEM (DIAGNOSTICS)

#### • TEST HARNESS AD

| ILLUSTRATION | TOOL NUMBER | DESCRIPTION        | REMARKS                                                                     |
|--------------|-------------|--------------------|-----------------------------------------------------------------------------|
|              | 98299XA020  | TEST HARNESS<br>AD | Used when measuring voltage and resistance of the seat belt tension sensor. |
| ST98299XA020 |             |                    |                                                                             |

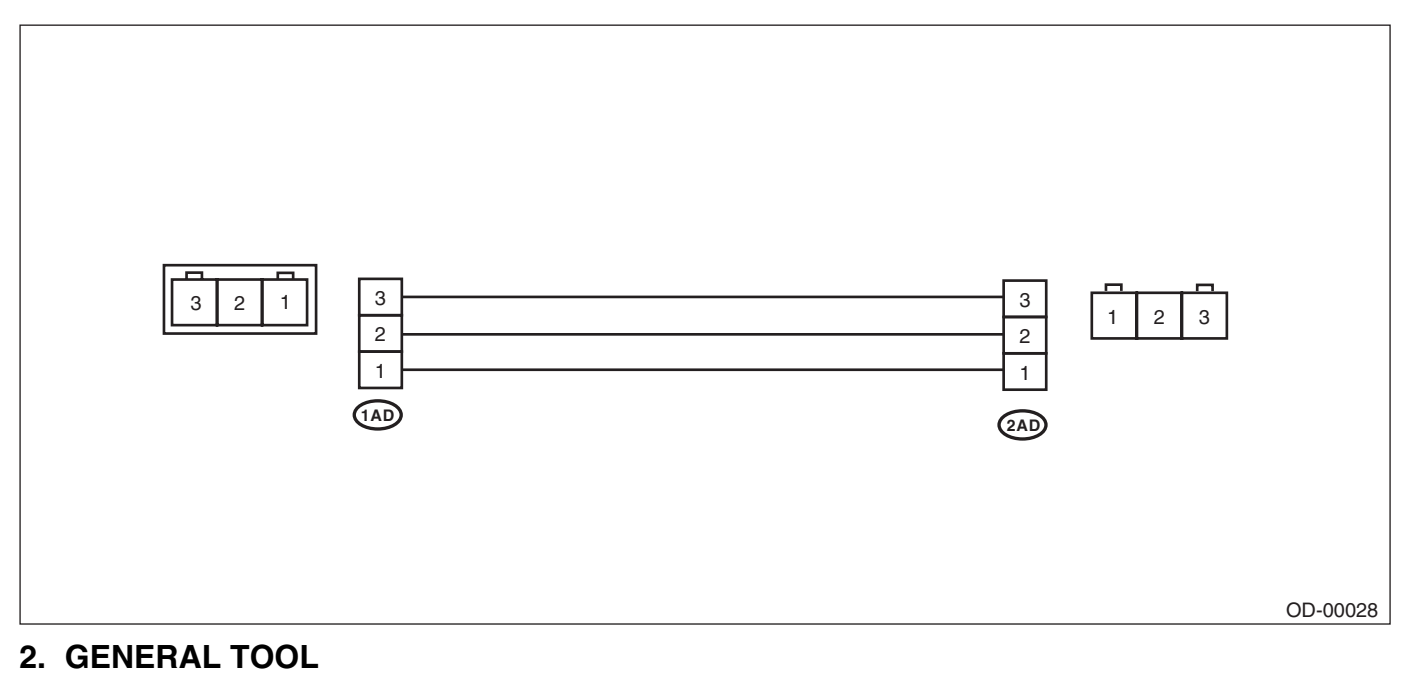

| TOOL NAME      | REMARKS                                             |
|----------------|-----------------------------------------------------|
| Circuit tester | Used for measuring resistance, voltage and current. |

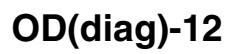

## **Electrical Component Location**

OCCUPANT DETECTION SYSTEM (DIAGNOSTICS)

Brought to you by Eris Studios

4. Electrical Component Location

# A: LOCATION

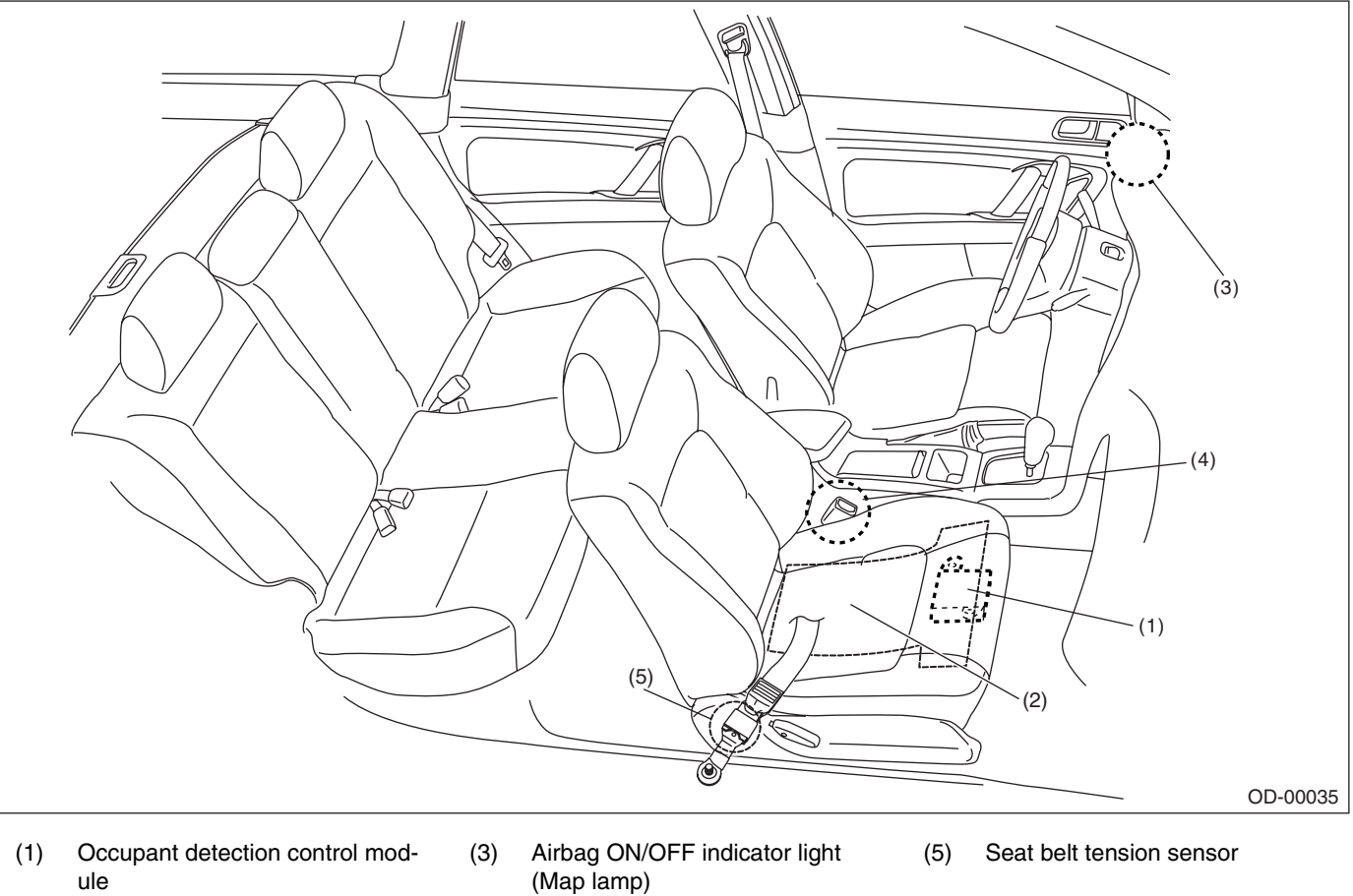

- (2) Occupant detection sensor
- (Map lamp) Buckle switch (Passenger's seat)

(4)

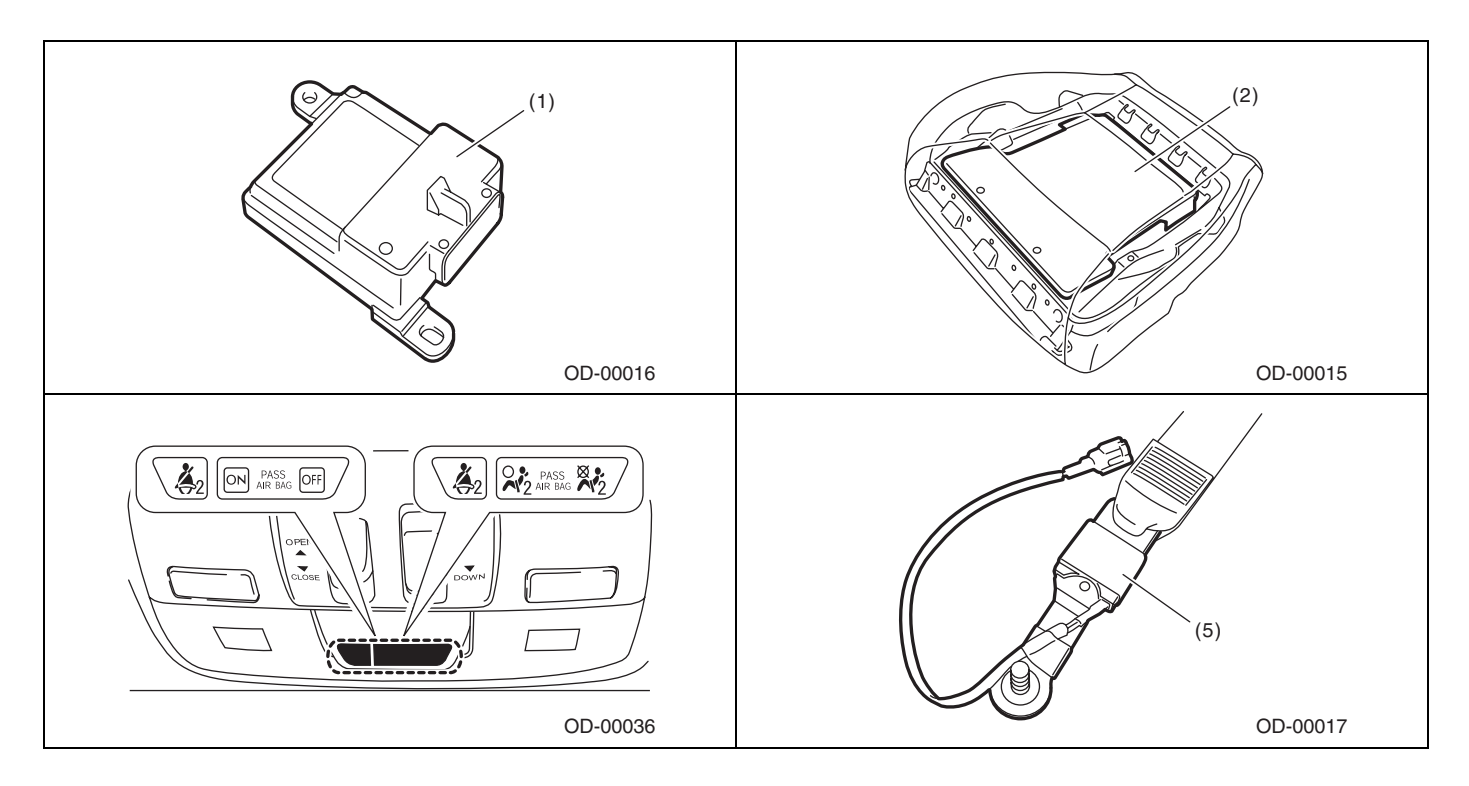

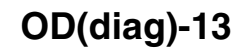

# **Airbag Connector**

Brought to you by Eris Studios NOT FOR RESALE

OCCUPANT DETECTION SYSTEM (DIAGNOSTICS)

# 5. Airbag Connector

## A: PROCEDURE

## 1. BUCKLE SWITCH

#### 1) How to disconnect:

(1) Move the slide lock (A) in the direction of arrow.

(2) While holding the slide lock (A) in the open position, disconnect the connector.

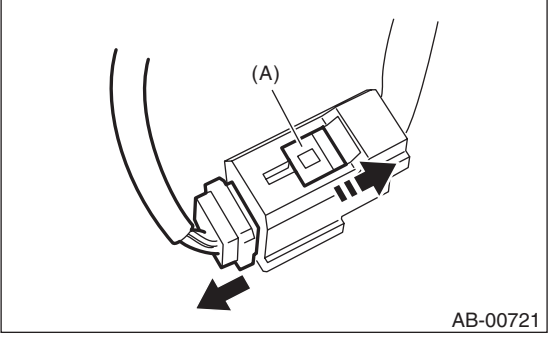

#### CAUTION:

When pulling the slide lock or disconnecting connector, be sure to hold the connector, not the harness.

2) How to connect:

Holding the connector (A), and push it in carefully until a clicking sound is heard.

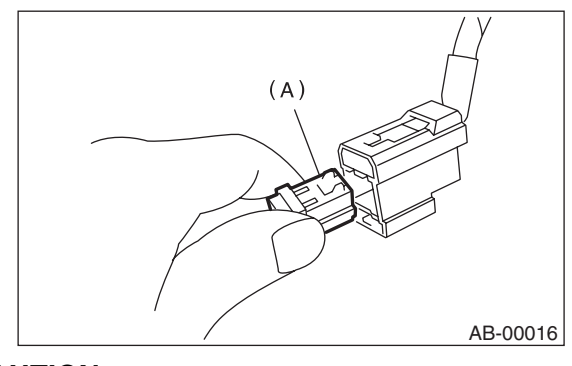

CAUTION:

Be sure to insert the connector in until it is locked. Then pull it lightly to make sure that it is locked.

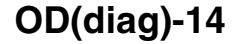

# **Control Module I/O Signal**

OCCUPANT DETECTION SYSTEM (DIAGNOSTICS)

Brought to you by Eris Studios NOT FOR RESALE

# 6. Control Module I/O Signal A: ELECTRICAL SPECIFICATION

#### **CAUTION:**

Never remove the occupant detection control module, occupant detection sensor or seat frame because they are integrated into one unit.

| Terminal name                       |        | Terminal<br>No. | Input/Output value      | Remarks                          |
|-------------------------------------|--------|-----------------|-------------------------|----------------------------------|
| IG – power supply                   |        | 9               | 9 — 16 V                | When ignition switch ON          |
| Airbag control module communication | (COM)  | 10              | Open collector terminal | Communication line               |
| Airbag control module communication | (GND)  | 5               | 0 V                     | Ground                           |
|                                     | (Vcc)  | 4               | 0 — 5 V                 | Belt tension sensor power supply |
| Belt tension sensor                 | (Vout) | 16              | 0.5 — 4.5 V             | Sensor output voltage            |
|                                     | (GND)  | 14              | 0 V                     | Sensor ground                    |
|                                     | (Vcc)  | 6               | 0 — 5 V                 | Pressure sensor power supply     |
| Occupant detection sensor           | (Vout) | 7               | 0.5 — 4.5 V             | Sensor output voltage            |
|                                     | (GND)  | 15              | 0 V                     | Sensor ground                    |
| Buckle switch                       |        | 1               | 0 — IG voltage          | Ignition voltage when switch ON  |
| Buckle switch                       | (GND)  | 2               | 0 V                     | Switch ground                    |

## **B: WIRING DIAGRAM**

Refer to the electrical wiring diagram. < Ref. to WI-113, WIRING DIAGRAM, Seat Belt Warning System.>

## **Subaru Select Monitor**

Brought to you by Eris Studios

OCCUPANT DETECTION SYSTEM (DIAGNOSTICS)

## 7. Subaru Select Monitor

#### A: OPERATION

#### 1. READ DIAGNOSTIC TROUBLE CODE (DTC)

When malfunction of the airbag system and the occupant detection system occur, the DTC stored in airbag control module will be read out.

Refer to the DTC readout of the airbag system (diagnosis). <Ref. to AB(diag)-29, READ DIAGNOSTIC TROUBLE CODE (DTC), OPERATION, Subaru Select Monitor.>

#### NOTE:

• For details concerning the operation procedures, refer to the "SUBARU SELECT MONITOR OPERATION MANUAL".

For details concerning DTCs, refer to the "List of Diagnostic Trouble Code (Airbag system, Occupant detection system)." <Ref. to AB(diag)-43, List of Diagnostic Trouble Code (DTC).> <Ref. to OD(diag)-24, List of Diagnostic Trouble Code (DTC).>

### 2. DISPLAY OF STATUS INFORMATION

Check the operating condition of each sensor in the event of a malfunction in the seat belt buckle switch and seat position sensor, or when the seat belt buckle switch and seat position sensor have been replaced. 1) On the «Main Menu» display screen, select {Each System Check} and press the [YES] key.

2) On the «System Selection Menu» display screen, select the {Airbag System} and press the [YES] key.

3) On the «Airbag System» display screen, select the {Status Data} and press the [YES] key.

The following table is for support data.

| Contents                          | Display Contents                                                                                                    |
|-----------------------------------|----------------------------------------------------------------------------------------------------|
| Seat position sensor LH           | Front position <sup>*1</sup> /Rear position <sup>*2</sup> /Other <sup>*3</sup> /Initial Setting <sup>*3</sup> /— <sup>*5</sup> |
| Seat position sensor RH           | *5                                                                                                    |
| Seat belt buckle switch LH        | Buckled <sup>*6</sup> /Unbuckled <sup>*7</sup> /Other <sup>*8</sup> /Initial Setting <sup>*4</sup> /— <sup>*9</sup>            |
| Seat belt buckle switch RH        | Buckled <sup>*6</sup> /Unbuckled <sup>*7</sup> /Other <sup>*8</sup> /Initial Setting <sup>*4</sup> /— <sup>*9</sup>            |
| Passenger's airbag control status | ON <sup>*10</sup> /OFF <sup>*11</sup> /Initial Setting <sup>*4</sup>                                                           |

\*1: The seat position is forward.

\*2: The seat position is rearward.

\*3: Displayed when data other than before and behind the seat, such as the breakdown etc, is input.

\*4: Displayed in hte initial condition.

\*5: Seat position sensor not supported

\*6: Seat belt fastened

\*7: Seat belt not fastened

\*8: Displayed when data other than belt fastened / not fastened is entered. (Such as fault data, etc.)

\*9: Seat belt buckle switch not supported

\*10: Passenger's seat airbag operation status

\*11: Passenger's seat airbag non-operation status

#### NOTE:

For details concerning the operation procedures, refer to the "SUBARU SELECT MONITOR OPERATION MANUAL".

## Subaru Select Monitor

#### OCCUPANT DETECTION SYSTEM (DIAGNOSTICS)

Brought to you by Eris Studios

#### 3. CLEAR MEMORY MODE

Clear the DTC stored in the airbag control module after repairing the airbag system and occupant detection system. (After the breakdown is recovered, the breakdown code for completed recoveries are read out when the next breakdown occurs if the memory clear work is not performed.)

1) On the «Main Menu» display screen, select {Each System Check} and press the [YES] key.

2) On the «System Selection Menu» display screen, select the {Airbag System} and press the [YES] key.

3) On the {Airbag System} menu screen, select the {Clear Memory} and press the [YES] key.

4) When the "Clear Memory?" is shown on the screen, press the [YES] key.

5) When Done is displayed, turn the Subaru Select Monitor and the ignition switch OFF.

NOTE:

For details concerning the operation procedures, refer to the "SUBARU SELECT MONITOR OPER-ATION MANUAL".

#### 4. SYSTEM CALIBRATION (REZEROING)

#### NOTE:

When replacing the occupant detection system, or removing and disassembling the passenger's seat, always perform the system calibration after installing a seat in the vehicle.

#### CAUTION:

When the trouble occurs in the system during calibration process, "Occupant detection calibration failure" is detected in the DTC 2A of the airbag system and the airbag warning light lights. In this case, after turning the ignition switch to OFF once, redo the system calibration (Rezeroing), or after clearing the cause of the failure, perform the system calibration again. 1) Park empty vehicle on a level surface.

2) On the «Main Menu» display screen, select {Each System Check} and press the [YES] key.
3) On the «System Selection Menu» display

screen, select the {Occupant Detection System} and press the [YES] key.

4) On the Occupant Detection System display screen, select the {Zero Point Adjustment} and press the [YES] key.

5) "See service manual. And check vehicle condition for successfully completing the rezeroing." is displayed. Check the following to adjust the condition of the vehicle.

• Adjust the seat backrest to be fully upright. (For models with power seats, press the power seat button until the backrest comes to a stop.)

 Adjust the seat slide position all the way back. (For models with power seats, press the power seat button until the seat slide does not move any further.)

• Do not place anything on the top of the seat cushion.

• Sit on the seat cushion to smooth the seat surface.

• Check that the passenger's seat belt is not inserted into the buckle, not tense or not stuck.

• Check that ambient temperature is in a range from 0 to 40°C.

6) When the «Re-zeroing Adjust the passenger seat to the condition shown in service manual» is displayed, slide the passenger seat all the way to the back, check that the backrest is adjusted to all the way up, and press the [YES] key.

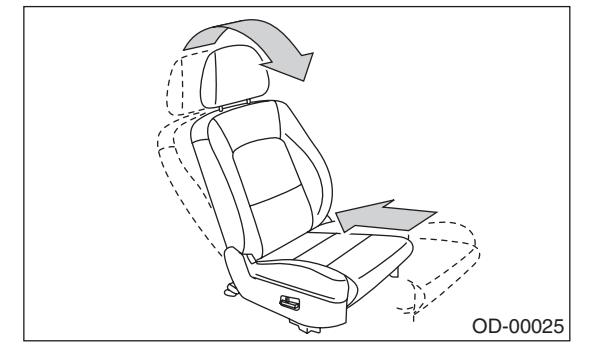

7) When the «Re-zeroing Unbelt the Passenger seatbelt Continue: YES, Quit: NO» is displayed, make sure the passenger's seatbelt is disconnected from the buckle and press the [YES] key.

8) When the «Re-zeroing Empty the passenger seat Continue: YES, Quit: NO» is displayed, make sure that the passenger's seat is empty, airbag OFF indicator illuminates and airbag ON indicator does not illuminate, and press the [YES] key.

#### NOTE:

• After pressing the [YES] key, «Now processing .... Wait for a while. Do not touch or give impact to vehicle and seat» is displayed. Do not touch or rock the vehicle while the message is displayed.

During the system calibration process, if the «Re-zeroing is unsuccessful See service manual Press YES to END» is displayed, go to step 10).
When the re-zeroing is ended normally, the «Re-zeroing is successfully completed Press YES to END» is displayed. Press the [YES] key and turn the ignition switch to OFF to finish the diagnosis.

🗣 asieps\_tobira.book 18 ページ 2005年9月24日 土曜日 午後4時27分

## Subaru Select Monitor

Brought to you by Eris Studios

#### OCCUPANT DETECTION SYSTEM (DIAGNOSTICS)

10) During the system calibration process, if «Rezeroing is unsuccessful See service manual Press YES to END» is displayed, turn the ignition switch to OFF once and turn it to ON again, then read the DTC of the airbag system. <Ref. to AB(diag)-29, READ DIAGNOSTIC TROUBLE CODE (DTC), OPERATION, Subaru Select Monitor.>

When DTC is input, fix the fault and then perform the system calibration. When DTC is not input, check the seat and vehicle status and then perform the system calibration again. <Ref. to OD(diag)-17, SYSTEM CALIBRATION (REZEROING), OPERA-TION, Subaru Select Monitor.>

#### NOTE:

When the re-zeroing is unsuccessful, there could be occupant detection system failure or improper seat and vehicle status. When the airbag warning light illuminates, read the DTC of the airbag system, and perform the diagnosis while referring to "List of Diagnostic Trouble Code." <Ref. to AB(diag)-29, READ DIAGNOSTIC TROUBLE CODE (DTC), OPERATION, Subaru Select Monitor.> <Ref. to AB(diag)-43, LIST, List of Diagnostic Trouble Code (DTC).>

#### **B: INSPECTION**

# 1. COMMUNICATION FOR INITIALIZING IMPOSSIBLE

#### **DETECTING CONDITION:**

Defective harness connector

#### TROUBLE SUMPTOM:

Communication is impossible between the airbag control module and the Subaru Select Monitor. Refer to "Initial Communication Impossible" in the DTC of the airbag system (diagnosis). <Ref. to AB(diag)-31, COMMUNICATION FOR INITIALIZ-ING IMPOSSIBLE, INSPECTION, Subaru Select Monitor.>

#### 2. WITHOUT DTC

#### **DETECTING CONDITION:**

- Defective combination meter
- Open circuit of harness

#### **TROUBLE SUMPTOM:**

• Airbag warning light remains on.

• "NO TROUBLE CODE" will be displayed on the Subaru Select Monitor.

#### NOTE:

• For detailed operation procedures, refer to "Airbag Warning Light Failure". <Ref. to AB(diag)-38, Airbag Warning Light Failure.>

• When the airbag warning light is OFF and "NO TROUBLE CODE" is displayed on Subaru Select Monitor, the system is operating properly.

# 24日 土曜日 午後4時27分 Read Diagnostic Trouble Code (DTC)

OCCUPANT DETECTION SYSTEM (DIAGNOSTICS)

# 8. Read Diagnostic Trouble Code (DTC)

## A: OPERATION

For details on reading DTCs, refer to "Airbag System (Diagnosis) Subaru Select Monitor". <Ref. to AB(diag)-29, Subaru Select Monitor.>

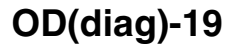

ADD FOR RESALL
 Studios
 asieps\_tobira.book 20ページ 2005年9月24日 土曜日 午後4時27分

# **Inspection Mode**

OCCUPANT DETECTION SYSTEM (DIAGNOSTICS)

# 9. Inspection Mode

## A: PROCEDURE

Recreate the condition by referring to the fault conditions described in the check list.

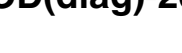

## **Clear Memory Mode**

OCCUPANT DETECTION SYSTEM (DIAGNOSTICS)

Brought to you by Eris Studios NOT FOR RESALE

# **10.Clear Memory Mode**

## A: OPERATION

Clear the memory in the following steps after the malfunction is repaired.

For details to clear the DTC, refer to "Airbag System (Diagnosis) Subaru Select Monitor". <Ref. to AB(diag)-29, Subaru Select Monitor.>

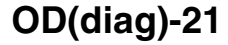

# Airbag Warning Light Illumination Pattern

Brought to you by Eris Studios

OCCUPANT DETECTION SYSTEM (DIAGNOSTICS)

# 11.Airbag Warning Light Illumination Pattern

## A: INSPECTION

Turn the ignition switch to ON, and confirm that the airbag warning light remains on for approx. 6 seconds then turns off. (With ignition left ON)

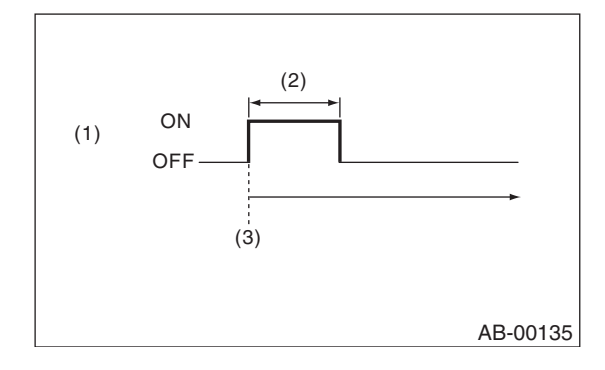

- (1) Airbag warning light
- (2) Approx. 6 sec.
- (3) Ignition switch ON

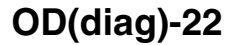

# Brought to you by Eris Studios NOT FOR RESALE Passenger's Airbag ON/OFF Indicator Light Illumination Pattern OCCUPANT DETECTION SYSTEM (DIAGNOSTICS)

# 12. Passenger's Airbag ON/OFF Indicator Light Illumination Pattern **A: INSPECTION**

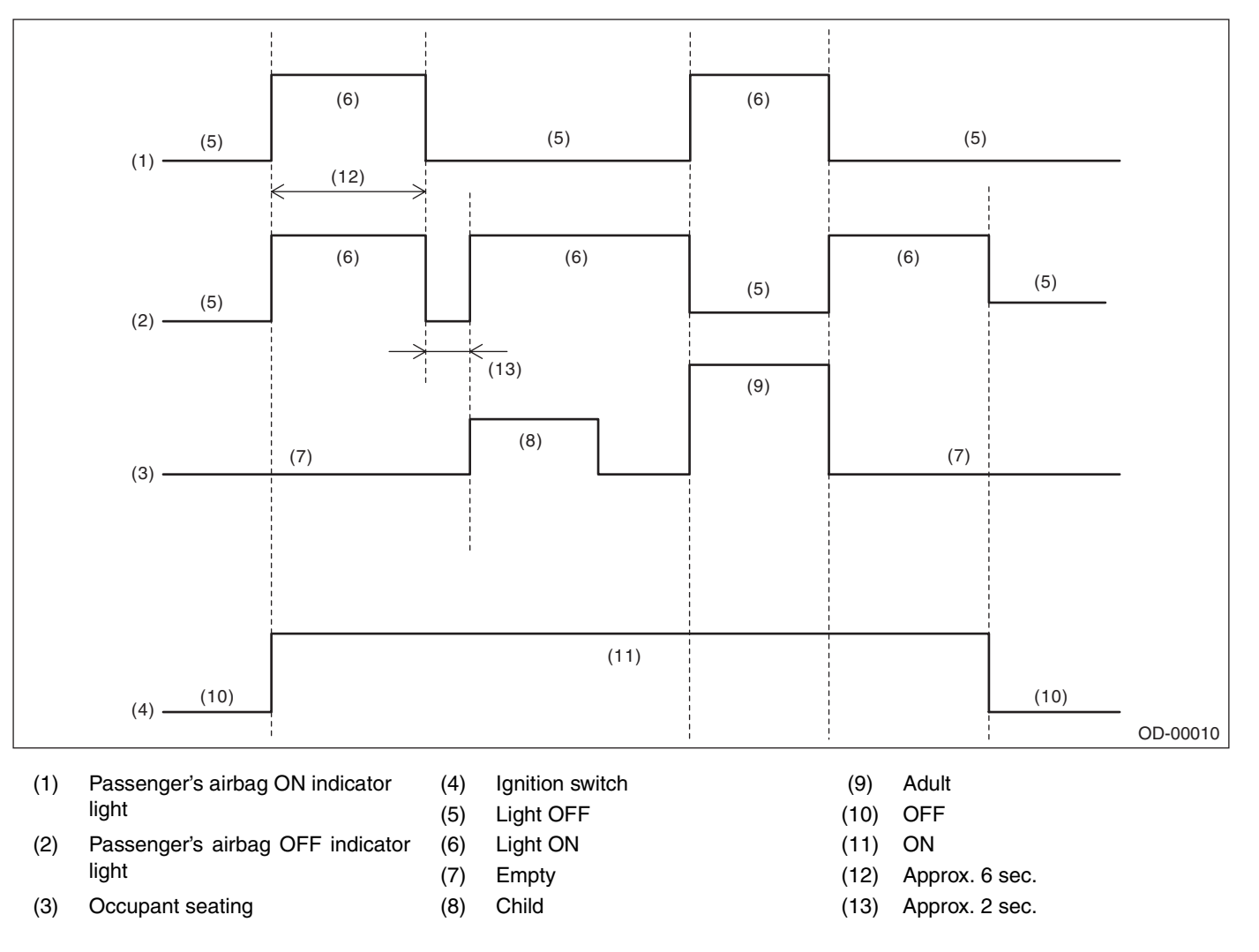

Brought to you by Eris Studios NOT FOR RESALE List of Diagnostic Trouble Code (DTC) OCCUPANT DETECTION SYSTEM (DIAGNOSTICS)

# 13.List of Diagnostic Trouble Code (DTC) A: LIST

| DTC | Display                     | Diagnosis content                                                                                                    | Reference                                                                                                    |
|-----|-----------------------------|----------------------------------------------------------------------------------------------------|----------------------------------------------------------------------------------------------------|
| 2A  | ODS Calibration Error       | System calibration (Rezeroing) was not completed normally.                                                                                                    | <ref. 2a<br="" dtc="" od(diag)-25,="" to="">ODS CALIBRATION ERROR,<br/>Diagnostic Procedure with Diag-<br/>nostic Trouble Code (DTC).&gt;</ref.>       |
| 2B  | ODS System Wrong Parts      | <ul> <li>Wrong airbag control module was installed.</li> <li>Wrong occupant detection system was installed.</li> <li>Occupant detection system is faulty.</li> </ul>                                                                                                    | <ref. 2b<br="" dtc="" od(diag)-25,="" to="">ODS SYSTEM WRONG PARTS,<br/>Diagnostic Procedure with Diag-<br/>nostic Trouble Code (DTC).&gt;</ref.>      |
| 2C  | Belt Tension Sensor Failure | <ul> <li>Passenger's seat belt tension sensor is faulty.</li> <li>Airbag main harness circuit is open or shorted.</li> <li>Occupant detection system is faulty.</li> <li>Occupant detection harness is faulty.</li> </ul>                                                                                                    | <ref. 2c<br="" dtc="" od(diag)-26,="" to="">BELT TENSION SENSOR FAIL-<br/>URE, Diagnostic Procedure with<br/>Diagnostic Trouble Code (DTC).&gt;</ref.> |
| 27  | ODS Communication Error     | <ul> <li>Occupant detection control module and airbag<br/>control module communication is faulty.</li> <li>Airbag rear harness circuit is open, shorted or<br/>shorted to ground, or shorted to power supply.</li> <li>Occupant detection harness is faulty.</li> <li>Occupant detection system is faulty.</li> <li>Airbag control module is faulty.</li> </ul> | <ref. 27<br="" dtc="" od(diag)-28,="" to="">ODS COMMUNICATION<br/>ERROR, Diagnostic Procedure<br/>with Diagnostic Trouble Code<br/>(DTC).&gt;</ref.>   |
| 29  | ODS Failure                 | <ul> <li>Occupant detection sensor is faulty.</li> <li>Occupant detection control module is faulty.</li> <li>Occupant detection harness is faulty.</li> <li>Fuse No. 25 (in joint box) is blown.</li> </ul>                                                                                                    | <ref. 29<br="" dtc="" od(diag)-28,="" to="">ODS FAILURE, Diagnostic Pro-<br/>cedure with Diagnostic Trouble<br/>Code (DTC).&gt;</ref.>                 |
| 37  | Buckle Switch RH Failure    | <ul> <li>Passenger's buckle switch circuit is open, shorted<br/>or shorted to ground.</li> <li>Occupant detection system is faulty.</li> <li>Occupant detection harness is faulty.</li> </ul>                                                                                                    | <ref. 37<br="" dtc="" od(diag)-29,="" to="">BUCKLE SWITCH RH FAILURE,<br/>Diagnostic Procedure with Diag-<br/>nostic Trouble Code (DTC).&gt;</ref.>    |

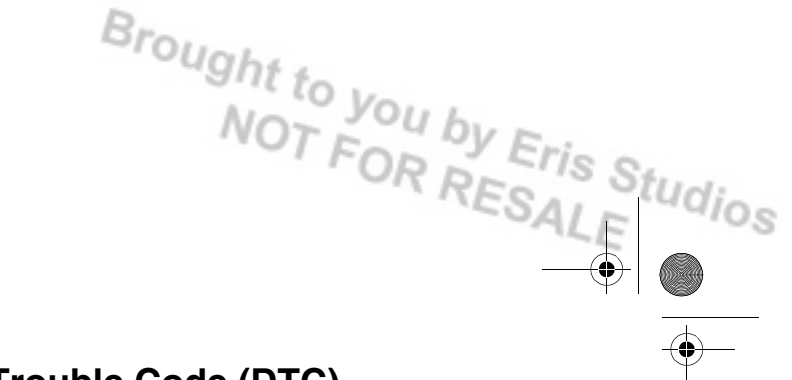

## Diagnostic Procedure with Diagnostic Trouble Code (DTC) OCCUPANT DETECTION SYSTEM (DIAGNOSTICS)

# 14. Diagnostic Procedure with Diagnostic Trouble Code (DTC) A: DTC 2A ODS CALIBRATION ERROR

## DTC DETECTING CONDITION:

System calibration (Rezeroing) was not completed properly.

|   | Step                                                                                                    | Check                                            | Yes                        | No                                                                                                    |
|---|----------------------------------------------------------------------------------------------------|--------------------------------------------------|----------------------------|----------------------------------------------------------------------------------------------------|
| 1 | PERFORM RE-ZEROING.<br>Perform system calibration using the Subaru<br>Select Monitor. <ref. od(diag)-17,="" sys-<br="" to="">TEM CALIBRATION (REZEROING), OPERA-<br/>TION, Subaru Select Monitor.&gt;</ref.> | Did the system calibration<br>complete properly? | Finish the diagno-<br>sis. | Follow the system<br>calibration proce-<br>dures. <ref. to<br="">OD(diag)-17, SYS-<br/>TEM CALIBRA-<br/>TION<br/>(REZEROING),<br/>OPERATION,<br/>Subaru Select<br/>Monitor.&gt;</ref.> |

# **B: DTC 2B ODS SYSTEM WRONG PARTS**

DTC DETECTING CONDITION:

- Wrong airbag control module is installed.
- Wrong occupant detection system is installed.

| Step                                                                                                    | Check                                            | Yes                        | No                                                                                                |
|----------------------------------------------------------------------------------------------------|--------------------------------------------------|----------------------------|---------------------------------------------------------------------------------------------------|
| <ol> <li>CHECK OCCUPANT DETECTION SYSTEM.         <ol> <li>Turn ignition switch OFF, disconnect the battery ground cable, and wait more than 20 seconds.</li> <li>Replace the passenger's seat frame assembly. <ref. front="" removal,="" se-9,="" seat.="" to=""> <ref. front="" removal,="" se-9,="" seat.="" to=""> <ref. disassembly,="" front="" passenger's="" se-15,="" seat,="" seat.="" to=""></ref.></ref.></ref.></li> <li>Connect the ground cable to battery.</li> <li>Connect Subaru Select Monitor to the vehicle and perform the system calibration. <ref. (rezeroing),="" calibration="" monitor.="" od(diag)-17,="" operation,="" select="" subaru="" system="" to=""></ref.></li> </ol> </li> </ol> | Did the system calibration<br>complete properly? | Finish the diagno-<br>sis. | Go to step <b>2</b> .                                                                             |
| <ol> <li>CHECK AIRBAG CONTROL SYSTEM.         <ol> <li>Turn ignition switch OFF, disconnect the battery ground cable, and wait more than 20 seconds.</li> <li>Replace the airbag control module. <ref. ab-23,="" airbag="" control="" module.="" removal,="" to=""></ref.></li> <li>Connect the ground cable to battery.</li> <li>Connect Subaru Select Monitor to the vehicle and perform the system calibration. <ref. (rezeroing),="" calibration="" monitor.="" od(diag)-17,="" operation,="" select="" subaru="" system="" to=""></ref.></li> </ol> </li> </ol>                                                                                                    | Did the system calibration<br>complete properly? | Finish the diagno-<br>sis. | Check between<br>the occupant<br>detection control<br>module and air-<br>bag control mod-<br>ule. |

OCCUPANT DETECTION SYSTEM (DIAGNOSTICS)

#### C: DTC 2C BELT TENSION SENSOR FAILURE **DTC DETECTING CONDITION:**

- Passenger's seat belt tension sensor is faulty.
- Airbag main harness circuit is open or shorted.
- Occupant detection control module is faulty.

#### WIRING DIAGRAM:

۲

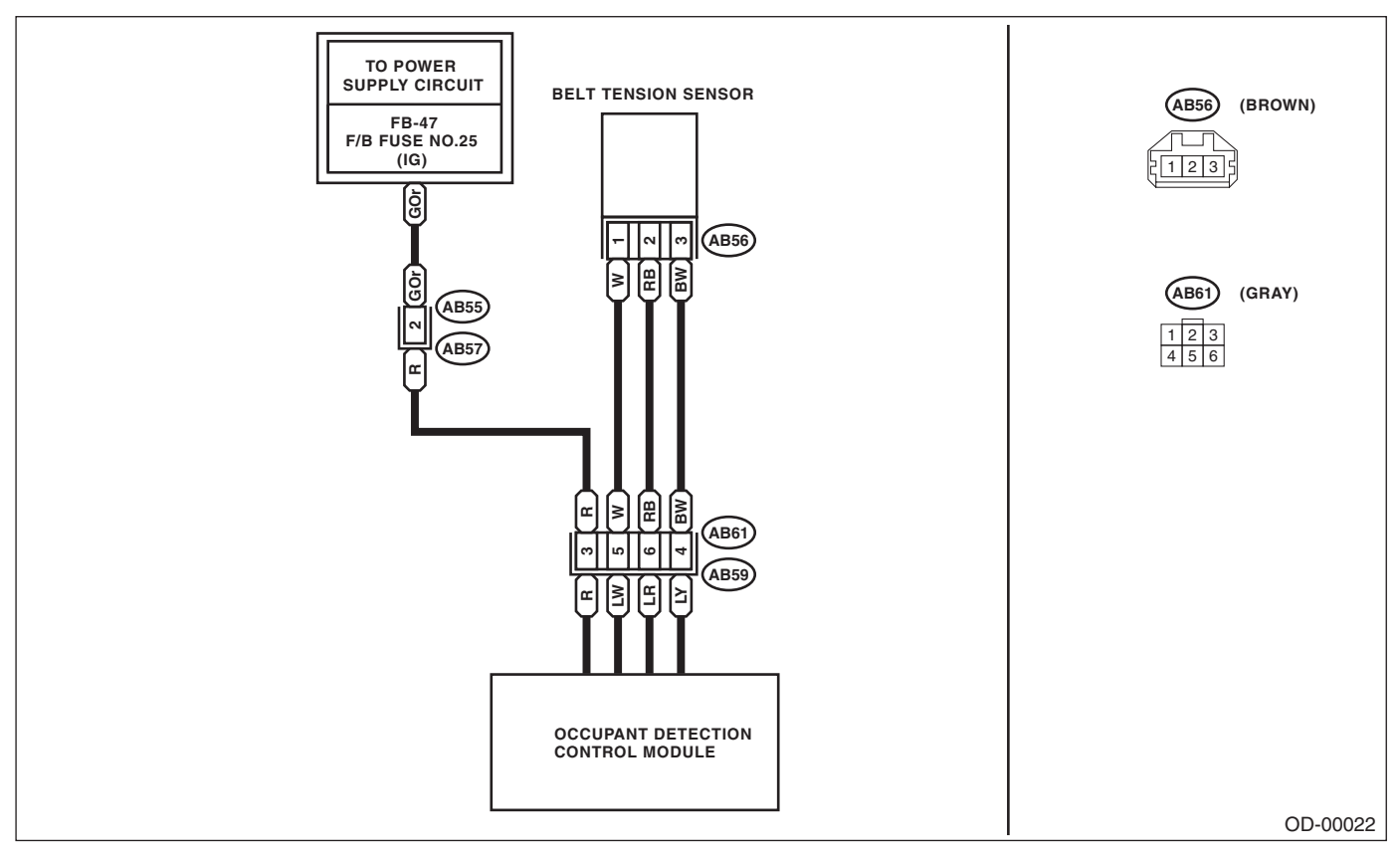

|   | Step                                                                                                    | Check                                                                                  | Yes                                                                                                    | No                    |
|---|----------------------------------------------------------------------------------------------------|----------------------------------------------------------------------------------------|----------------------------------------------------------------------------------------------------|-----------------------|
| 1 | CHECK POOR CONTACT OF CONNEC-<br>TORS.<br>Check for poor contact of the connectors<br>between the occupant detection control mod-<br>ule and belt tension sensor.                                                                                                    | Is there poor contact?                                                                 | Reconnect the<br>connector. If the<br>fault is not fixed,<br>replace the airbag<br>harness.                                          | Go to step <b>2</b> . |
| 2 | <ul> <li>CHECK THE BELT TENSION SENSOR.</li> <li>1) Turn the ignition switch to OFF, disconnect the battery ground cable, and wait more than 20 seconds.</li> <li>2) Disconnect the belt tension sensor connector (AB56) from the airbag harness.</li> <li>3) Connect the test harness AC to the connector (AB56).</li> <li>4) Connect the battery ground terminal and turn the ignition switch to ON.</li> </ul> | Does the airbag warning light<br>illuminate for approximately 6<br>seconds and go off? | Replace the seat<br>belt outer. <ref. to<br="">SB-10, OUTER<br/>SEAT BELT<br/>ASSEMBLY,<br/>REMOVAL, Front<br/>Seat Belt.&gt;</ref.> | Go to step <b>3</b> . |

# Brought to you by Eris Studios NOT FOR RESALE Diagnostic Procedure with Diagnostic Trouble Code (DTC)

OCCUPANT DETECTION SYSTEM (DIAGNOSTICS)

|   | Step                                                                                                    | Check                                | Yes                                                          | No                                                                                                    |
|---|----------------------------------------------------------------------------------------------------|--------------------------------------|--------------------------------------------------------------|----------------------------------------------------------------------------------------------------|
| 3 | <ul> <li>CHECK AIRBAG HARNESS.</li> <li>1) Turn the ignition switch to OFF, disconnect the battery ground cable, and wait more than 20 seconds.</li> <li>2) Disconnect the test harness AC from the belt tension sensor connector (AB56).</li> <li>3) Connect the test harness AD (1AD) to the connector (AB56).</li> <li>4) Disconnect the airbag harness connector (AB61), and connect connector (1AB) of test harness AB.</li> <li>5) Measure the resistance between test harness terminals.</li> <li><i>Connector &amp; terminal</i> (2AB) No. 5 - (2AD) No. 1: (2AB) No. 6 - (2AD) No. 2:</li> </ul> | Is the resistance less than 10<br>Ω? | Go to step 4.                                                | Replace the airbag<br>harness along with<br>chassis harness.                                                                                                    |
| 4 | CHECK AIRBAG HARNESS.<br>Measure the resistance between test harness<br>terminals, and between test harness terminal<br>and chassis ground.<br><i>Connector &amp; terminal</i><br>(2AB) No. 4 — (2AD) No. 1:<br>(2AB) No. 4 — (2AD) No. 2:<br>(2AB) No. 4 — chassis ground:<br>(2AB) No. 5 — (2AD) No. 2:<br>(2AB) No. 5 — chassis ground:                                                                                                    | Is the resistance more than 1<br>MΩ? | Go to step 5.                                                | Replace the airbag<br>harness along with<br>chassis harness.                                                                                                    |
| 5 | <ul> <li>CHECK AIRBAG HARNESS.</li> <li>1) Connect the battery ground terminal and turn the ignition switch to ON.</li> <li>2) Measure the voltage between test harness and chassis ground.</li> <li>Connector &amp; terminal <ul> <li>(2AD) No. 1 — chassis ground:</li> <li>(2AD) No. 3 — chassis ground:</li> </ul> </li> </ul>                                                                                                    | Is the voltage less than 1 V?        | Replace the airbag<br>harness along with<br>chassis harness. | Check the seat<br>harness, and if any<br>fault is found,<br>replace the seat<br>harness. If no fault<br>is found in the seat<br>harness, replace<br>the seat cushion<br>frame assembly.<br><ref. se-15,<br="" to="">DISASSEMBLY,<br/>Front Seat.&gt;</ref.> |

## **Diagnostic Procedure with Diagnostic Trouble Code (DTC)**

Brought to you by Eris Studios NOT FOR RESALE

## OCCUPANT DETECTION SYSTEM (DIAGNOSTICS)

## **D: DTC 27 ODS COMMUNICATION ERROR**

Perform the diagnosis following diagnostic procedures for the airbag system. < Ref. to AB(diag)-67, DTC 27 ODS COMMUNICATION ERROR, Diagnostic Chart with Trouble Code.>

#### E: DTC 29 ODS FAILURE

#### **DTC DETECTING CONDITION:**

- Occupant detection sensor is faulty.
- Occupant detection control module is faulty.
- Occupant detection harness is faulty.
- Rear airbag harness is faulty.
- Fuse No. 25 (in joint box) is blown.

|   | Step                                                                                                    | Check                                                                                                    | Yes                                                                                         | No                                                                                                    |
|---|----------------------------------------------------------------------------------------------------|----------------------------------------------------------------------------------------------------|---------------------------------------------------------------------------------------------|----------------------------------------------------------------------------------------------------|
| 1 | CHECK POOR CONTACT OF CONNEC-<br>TORS.<br>Check for poor contact of the connectors<br>between the occupant detection control mod-<br>ule and airbag control module. | Is there poor contact?                                                                                        | Reconnect the<br>connector. If the<br>fault is not fixed,<br>replace the airbag<br>harness. | Go to step <b>2</b> .                                                                                                    |
| 2 | CHECK DIAGNOSTIC TROUBLE CODE<br>(DTC).<br>READ DIAGNOSTIC TROUBLE CODE (DTC)<br>FOR THE AIRBAG SYSTEM.                                                             | Is "2C Belt Tension Sensor fail-<br>ure or 37 Buckle Switch failure"<br>displayed in the diagnostics<br>code? | Perform the diag-<br>nosis according to<br>each DTC.                                        | Check the seat<br>harness, and if any<br>fault is found,<br>replace the seat<br>harness. If the<br>fault is not fixed,<br>replace the occu-<br>pant detection sys-<br>tem. <ref. se-<br="" to="">15, PASSEN-<br/>GER'S SEAT, DIS-<br/>ASSEMBLY, Front<br/>Seat.&gt;</ref.> |

# Brought to you by Eris Studios NOT FOR RESALE **Diagnostic Procedure with Diagnostic Trouble Code (DTC)**

OCCUPANT DETECTION SYSTEM (DIAGNOSTICS)

# F: DTC 37 BUCKLE SWITCH RH FAILURE

## **DTC DETECTING CONDITION:**

- Passenger's buckle switch circuit is open, shorted or shorted to ground.
- Seat harness circuit is open, shorted or shorted to ground.

## • Occupant detection control module is faulty.

#### WIRING DIAGRAM:

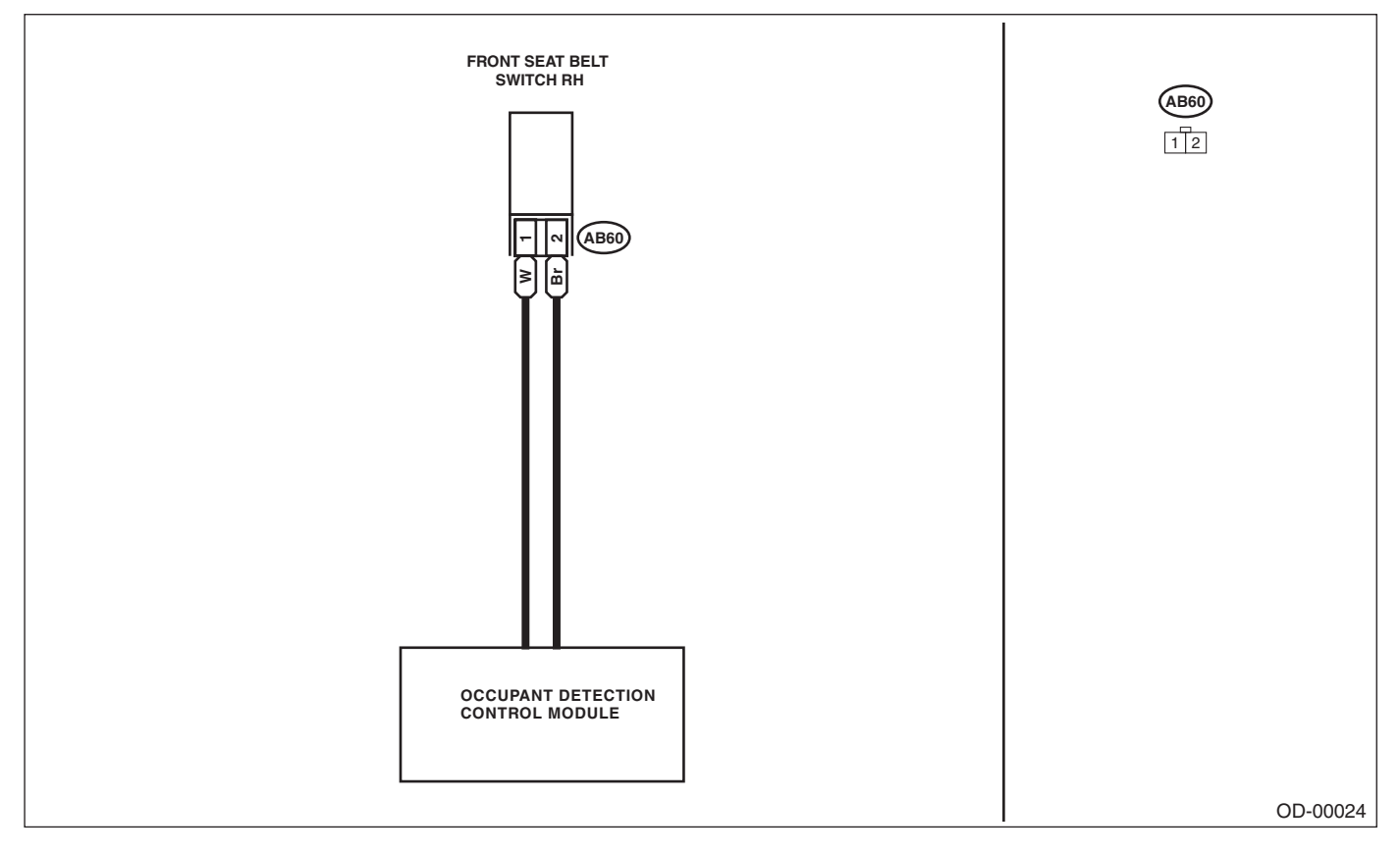

|   | Step                                                                                                    | Check                                                                    | Yes                                                                                                    | No                                                                                                    |
|---|----------------------------------------------------------------------------------------------------|--------------------------------------------------------------------------|----------------------------------------------------------------------------------------------------|----------------------------------------------------------------------------------------------------|
| 1 | CHECK POOR CONTACT OF CONNEC-<br>TORS.<br>Check for poor contact of the connectors<br>between the occupant detection control mod-<br>ule and buckle switch.                                                                                                    | Is there poor contact?                                                   | Reconnect the<br>connector. If the<br>fault is not fixed,<br>replace the airbag<br>harness.                                          | Go to step <b>2</b> .                                                                                                    |
| 2 | <ul> <li>CHECK THE BUCKLE SWITCH.</li> <li>1) Turn the ignition switch to OFF, disconnect the battery ground terminal, and wait for 20 seconds.</li> <li>2) Disconnect the buckle switch connector (AB60).</li> <li>3) Connect the test harness AE1 and test harness connector Y to the buckle switch connector (AB60).</li> <li>4) Connect the battery ground terminal and turn the ignition switch to ON.</li> </ul> | Does the airbag warning light<br>illuminate for 6 seconds and go<br>off? | Replace the<br>buckle switch.<br><ref. sb-10,<br="" to="">INNER SEAT<br/>BELT ASSEMBLY,<br/>REMOVAL, Front<br/>Seat Belt.&gt;</ref.> | Check the seat<br>harness, and if any<br>fault is found,<br>replace the seat<br>harness. If the<br>fault is not fixed,<br>replace the occu-<br>pant detection sys-<br>tem. |

# Brought to you by Eris Studios NOT FOR RESALE Diagnostic Procedure with Diagnostic Trouble Code (DTC)

OCCUPANT DETECTION SYSTEM (DIAGNOSTICS)

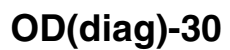

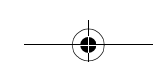